# eMotion UHDII OSD Menu

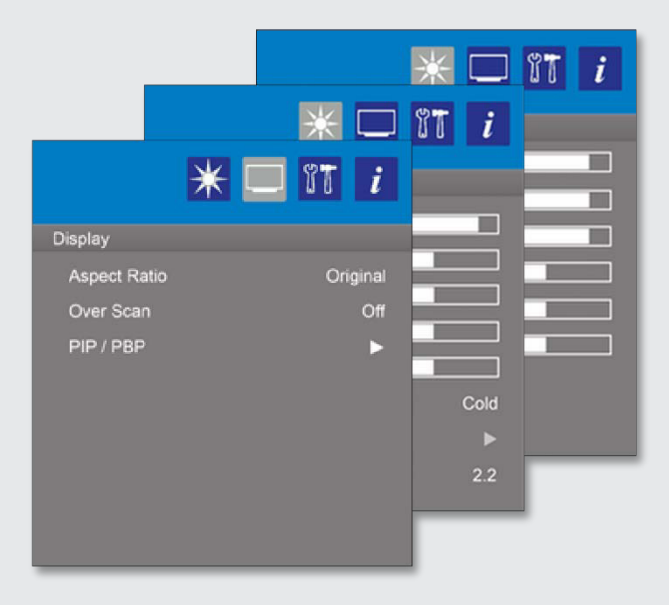

# eMotion UHDII

OSD Menu description / operation for Board 12032701 & 12030612

This page intentionally left blank.

### Contents

| OSD menu operation via Button Board   |   |
|---------------------------------------|---|
| Part numbers of the components        | 2 |
| Navigation via Button Board           |   |
| Hotkeys                               | 2 |
| OSD menu operation via Remote Control |   |
| Part numbers of the components        |   |
| Navigation via Remote Control         |   |
| Status LED                            |   |
| The Menu                              | 5 |
| Menu Picture                          | 5 |
| Menu Picture 🗲 User Color             | 6 |
| Menu Display                          | 7 |
| Menu Display 🗲 PIP / PBP              |   |
| Menu Setup                            | 9 |
| Menu Setup 🗲 Advanced Setup           |   |
| Menu Setup 🗲 OSD                      |   |
| Menu Info                             |   |
| OSD Structure                         |   |

### OSD menu operation via Button Board

### Part numbers of the components

Button Board CU70146 Cable 12030398

connector X29: Molex 53261-1271

### **Navigation via Button Board**

| ltem         | Description                |
|--------------|----------------------------|
| Menu         | Enter OSD main menu        |
|              | Leave sub menu             |
|              | Leave OSD main menu        |
| Select       | Navigate down in menu      |
| Down / Minus | Navigate left in main menu |
|              | Decrease value             |
| Up / Plus    | Navigate up in main menu   |
|              | Increase value             |
| Power        | Turn power on/off          |
| 2 color LED  | RED / GREEN                |

#### Hotkeys

The OSD offers hot key functions. To access these functions, the user must not open the OSD via (Menu). The hotkey functions offer a direct access to the equivalent function.

| Button       | Direct access                              |  |
|--------------|--------------------------------------------|--|
| Up / Plus    | Source select, switch to next input source |  |
| Down / Minus | Brightness                                 |  |
| Select       | Auto adjust                                |  |

### **OSD** menu operation via Remote Control

#### Part numbers of the components

| IR-Board       | 12001388 |
|----------------|----------|
| Cable          | 12034222 |
| Remote Control | 12030933 |

connector X29: Molex 53261-1271

### **Navigation via Remote Control**

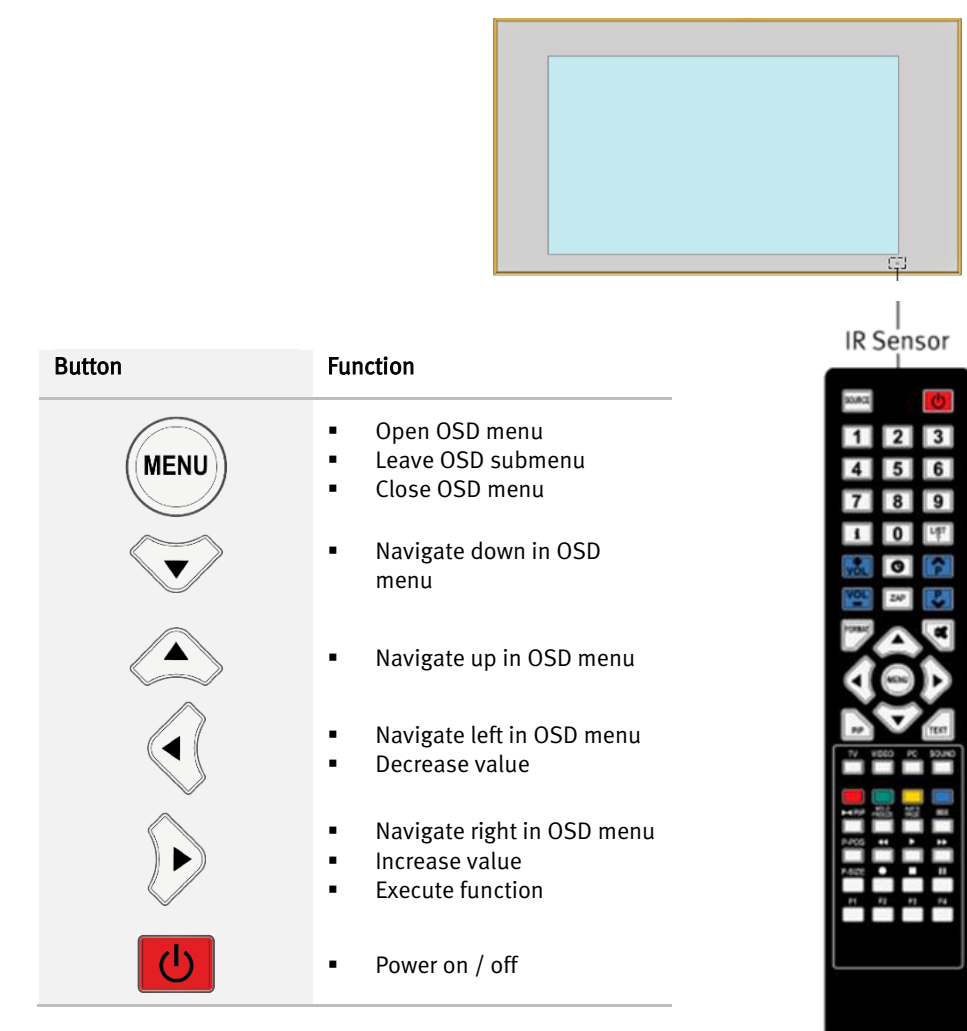

### **Status LED**

| Condition      | Description                     |  |
|----------------|---------------------------------|--|
| Amber flashing | Stand by (searching input)      |  |
| Green flashing | Searching display mode (source) |  |
| Green ON       | OK (displaying signal)          |  |
| Red ON         | Power off                       |  |

### The Menu

### **Menu Picture**

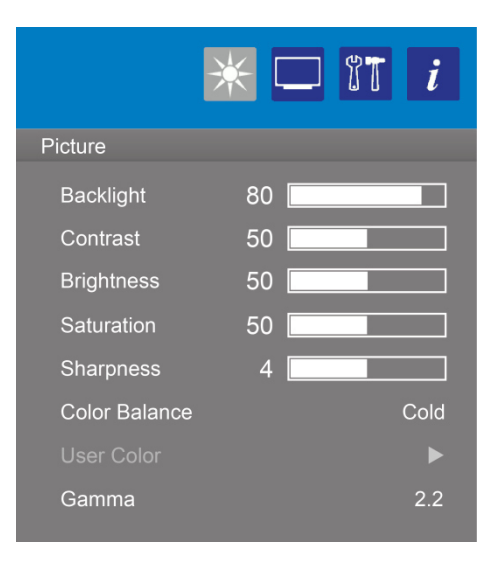

| Function      | Setting                           | Description                                                                                                    |
|---------------|-----------------------------------|----------------------------------------------------------------------------------------------------|
| Backlight     | 0 100                             | Adjust the background brightness.                                                                                                    |
| Contrast      | 0 100                             | Adjust the picture brightness in relation to the background.                                                                                                    |
| Brightness    | 0 100                             | Adjust the overall picture and screen background brightness.                                                                                                    |
| Saturation    | 0 100                             | Adjust the color saturation.                                                                                                    |
| Sharpness     | 0 8                               | Adjust the level of sharpness in image details.                                                                                                    |
| Color Balance | Warm, Normal, Cold,<br>sRGB, User | The modification of the Color Balance value adapts the color<br>representation on the screen in relation to color white.<br>Adjusting lower Color Balance makes the screen reddish and higher<br>Color Balance makes the screen bluish.<br>The options Warm (~6500°K), Cold (~9300°K) and Normal (~7500°K)<br>are constant color temperature values.<br>Selecting the option User allows the individual adjustment of the<br>Color Balance.<br>The option sRGB arranges the panel color to sRGB gamut.<br>The User Color setting can be changed when <user> is selected.</user> |
| User Color    |                                   | See submenu "Picture > User Color".                                                                                                    |
| Gamma         | 1.8, 2.2                          | Select display gamma curve.                                                                                                    |

#### Menu Picture → User Color

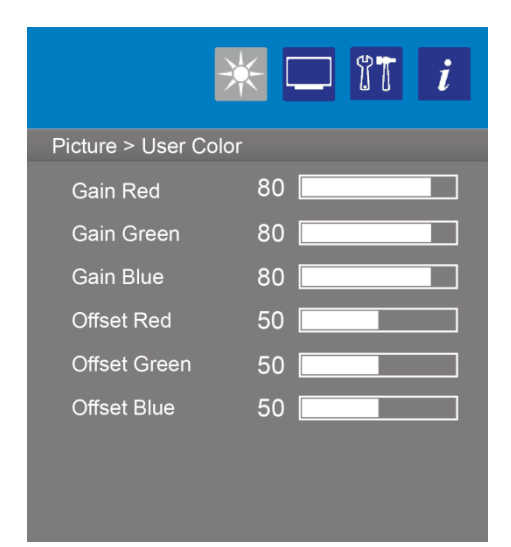

| Function     | Setting | Description                                |
|--------------|---------|--------------------------------------------|
| Gain Red     | 0 100   | Adjust the intensity of the "Red" color.   |
| Gain Green   | 0 100   | Adjust the intensity of the "Green" color. |
| Gain Blue    | 0 100   | Adjust the intensity of the "Blue" color.  |
| Offset Red   | 0 100   | Adjust the Red offset.                     |
| Offset Green | 0 100   | Adjust the Green offset.                   |
| Offset Blue  | 0 100   | Adjust the Blue offset.                    |

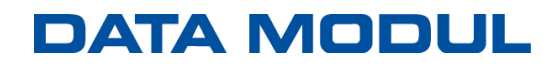

### Menu Display

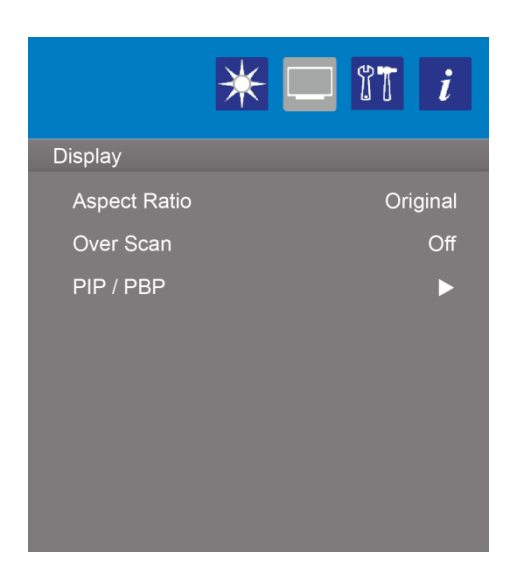

| Function     | Setting                            | Description                                                                                                    |
|--------------|------------------------------------|----------------------------------------------------------------------------------------------------|
| Aspect Ratio | Full Screen, Original,<br>4:3, 1:1 | <ul> <li>Adjust the aspect ratio of the picture.</li> <li>Full Screen: The input signal is scaled to fit the full screen.</li> <li>Original: The input signal is displayed in original format.<br/>The aspect ratio is retained.</li> <li>4:3: The input signal is scaled to the 4:3 aspect ratio.</li> <li>1:1: The input signal is displayed 1:1. The aspect ratio is retained.</li> </ul> |
| Over Scan    | On, Off                            | On: Picture size is larger than what can be displayed. The picture<br>edge will appear cropped.<br>Off: Picture size stays within the display area. The whole picture is<br>displayed on the screen.                                                                                                    |
| PIP / PBP    |                                    | See submenu "Display > PIP / PBP".                                                                                                    |

### Menu Display → PIP / PBP

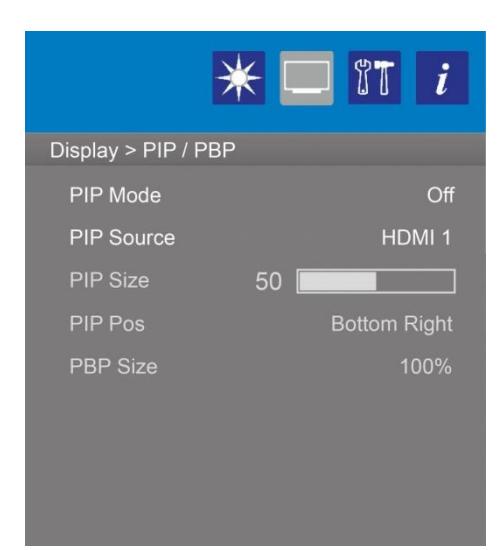

| Function   | Setting                                             | Description                                                                                                    |
|------------|-----------------------------------------------------|----------------------------------------------------------------------------------------------------|
| PIP Mode   | Off, One Window,<br>Picture by Picture,             | Adjust the Picture in Picture mode.         Off: PIP mode is switched off.         One Window:         Picture by Picture: |
| PIP Source | DP 1, DP 2, HDMI 1,<br>HDMI 2                       | Select the PIP Source.                                                                                                    |
| PIP Size   | 0 100                                               | Adjust the PIP picture size (is only available in PIP mode "One Window").                                                  |
| PIP Pos    | Top Left, To Right,<br>Bottom Left, Bottom<br>Right | Adjust the PIP picture position on the screen (is only available in PIP mode "One Window").                                |
| PBP Size   | 100%, 75%, 50%                                      | Adjust the PBP picture size.                                                                                               |

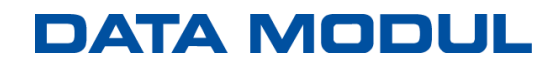

### Menu Setup

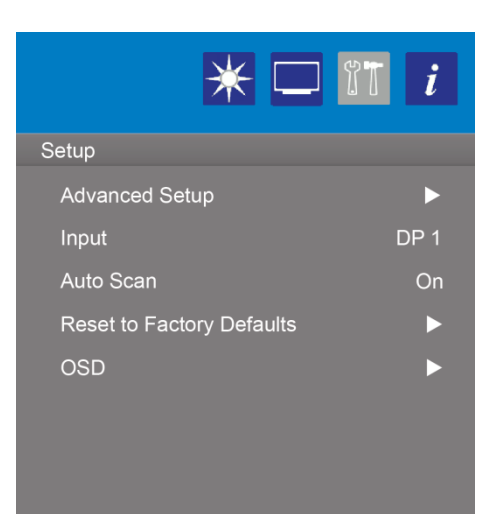

| Function                  | Setting                      | Description                                                                                |
|---------------------------|------------------------------|--------------------------------------------------------------------------------------------|
| Advanced Setup            |                              | See submenu "Setup > Advanced Setup".                                                      |
| Input                     | DP 1, DP 2,<br>HDMI 1,HDMI 2 | Select the input source.                                                                   |
| Auto Scan                 | On, Off                      | On: The inputs are scanned for valid signals automatically Off: Select the input manually. |
| Reset to Factory Defaults |                              | Reset the settings back to factory defaults.                                               |
| OSD                       |                              | See submenu "Setup > OSD".                                                                 |

### Menu Setup → Advanced Setup

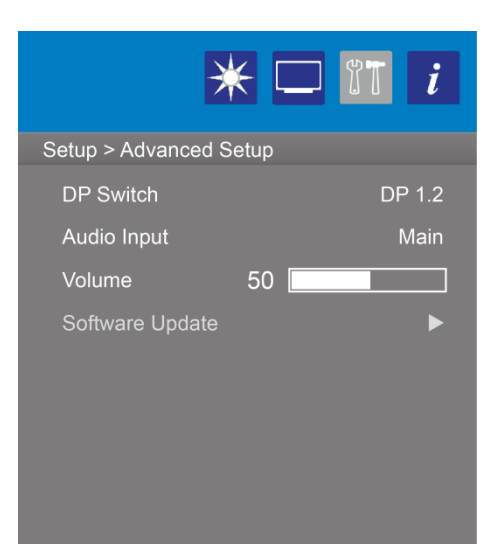

| Function        | Setting                                     | Description                                                                                                    |
|-----------------|---------------------------------------------|----------------------------------------------------------------------------------------------------|
| DP Switch       | DP 1.1, DP 1.2                              | DP 1.1: set the standard 1.1 for the DP inputs<br>DP 1.2: set the standard 1.2 for the DP inputs                                                                                                    |
| Audio Input     | Main, PIP, DP 1,<br>DP 2, HDMI 1,<br>HDMI 2 | Main: Switch the audio input automatically to the active input source.<br>PIP: Switch the audio input automatically to the active PIP source.<br>DP 1 / DP 2 / HDMI 1 / HDMI 2: the audio input is permanently<br>connected to the chosen source. |
| Autostart       | Off, On, Last                               | Off: Standby-Mode<br>On: Display switches on, as soon as connected to Mains power.<br>Last: Restore the display to the status before power failure or interrupt<br>occurred.                                                                      |
| Volume          | 0 100                                       | Volume setting for the active audio input.                                                                                                    |
| Software Update |                                             | Start firmware update via USB.                                                                                                    |

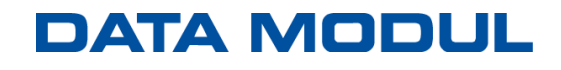

### Menu Setup → OSD

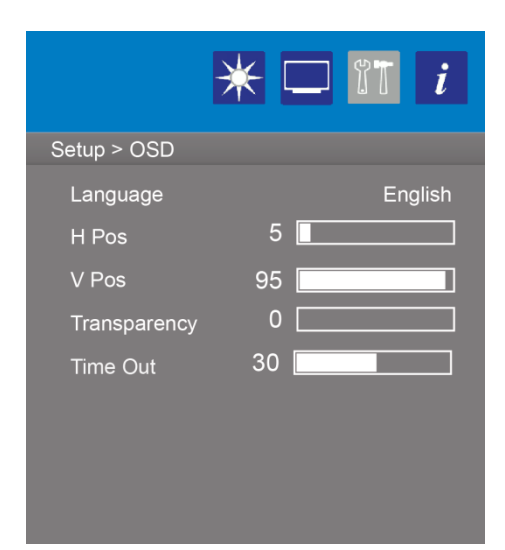

| Function     | Setting                                         | Description                                                                                                    |
|--------------|-------------------------------------------------|----------------------------------------------------------------------------------------------------|
| Language     | English, German,<br>French, Italian,<br>Spanish | Select the OSD language.                                                                                                    |
| H Pos        | 0 100                                           | Adjust the H position.                                                                                                    |
| V Pos        | 0 100                                           | Adjust the V position.                                                                                                    |
| Transparency | 0 100                                           | Adjust the transparency of the OSD menu.                                                                                                    |
| Time Out     | 10 60                                           | The OSD menu will stay on as long as it is use. You can select how long the device waits after the last touch of a button to shut off the OSD menu. |

#### Menu Info

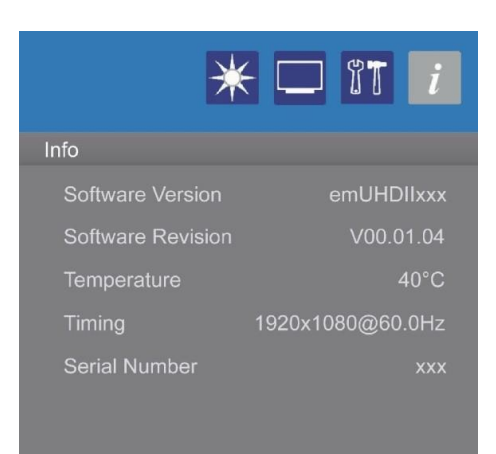

| Function                | Setting                   | Description                                                                        |
|-------------------------|---------------------------|------------------------------------------------------------------------------------|
| Software Version        | emUHDIIxxx                | Displays the installed software version.                                           |
| Software Revision       | e.g. V00.01.04            | Displays the actual software revision<br>(actual value can vary from description). |
| Temperature             | хх°С                      | Displays the temperature of the Scaler Board.                                      |
| Timing                  | e.g.:<br>1920x1080@60.0Hz | Displays the current screen resolution and refresh rate.                           |
| Serial Number (optonal) |                           | Displays the serial number of the device.                                          |

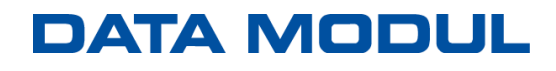

#### **OSD Structure**

|                                                                                            | 💥 🗆 î                                             | ī i                                     |  |                                                                                                    | * 🗆                                                      | IT i                                        |
|--------------------------------------------------------------------------------------------|---------------------------------------------------|-----------------------------------------|--|----------------------------------------------------------------------------------------------------|----------------------------------------------------------|---------------------------------------------|
| Picture<br>Backlight<br>Contrast<br>Brightness<br>Saturation<br>Sharpness<br>Color Balance | 100 1<br>50 50 50 50 50 50 50 50 50 50 50 50 50 5 | Warm                                    |  | Picture > User C<br>Gain Red<br>Gain Green<br>Gain Blue<br>Offset Red<br>Offset Green<br>Offset Blue | Color<br>100 [<br>100 [<br>100 [<br>50 [<br>50 [<br>50 [ |                                             |
| Gamma                                                                                      |                                                   | Off                                     |  |                                                                                                    |                                                          | () <del>1</del>                             |
| Display<br>Aspect Ratio<br>Over Scan<br>PIP / PBP                                          | Ful                                               | Screen<br>Off<br>►                      |  | Display > PIP / I<br>PIP Mode<br>PIP Source<br>PIP Size<br>PIP Pos<br>PBP Size                       | 50 <b>-</b>                                              | UU<br>Off<br>HDMI 1<br>Nottom Right<br>100% |
| Setup<br>Advanced Set<br>Input<br>Auto Scan<br>Reset to Facto<br>OSD                       | tup<br>ory Defaults                               | ↓<br>HDMI 2<br>On<br>↓                  |  | Setup > Advanc<br>DP Switch<br>Audio Input<br>Volume<br>Sotware Upda                                 | ed Setup<br>20 💶                                         | DP 1.1<br>Main                              |
| Info<br>Software Vers<br>Software Revi<br>Temperature<br>Timing<br>Serial Number           | ion emU<br>ision V0<br>1920x1080@                 | 5 7<br>HDIIxxx<br>40°C<br>60.0Hz<br>xxx |  | Setup > OSD<br>Language<br>H Pos<br>V Pos<br>Transparency<br>Time Out                                | 5 <b>•</b><br>95 <b>•</b><br>0 <b>•</b><br>30 <b>•</b>   | English                                     |

UHDII OSD Menu description Rev. 00

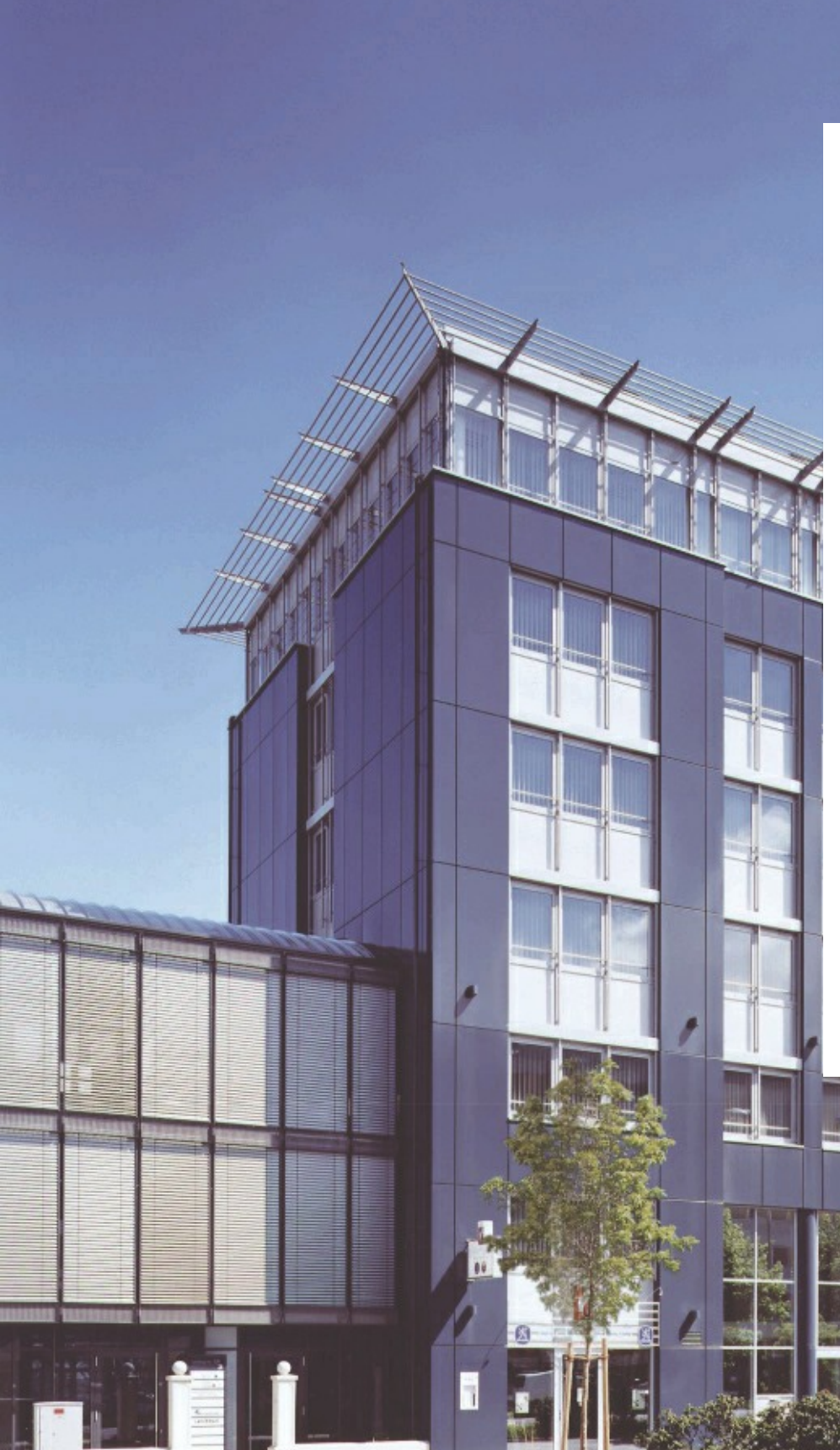

#### **Headquarters:**

DATA MODUL AG Landsberger Str. 322 DE-80687 Munich - Germany Phone: +49-89-56017-0 Fax: +49-89-56017-119 www.data-modul.com

#### Logistics, Production & Services: DATA MODUL Weikersheim GmbH Lindenstrasse 8

DE-97990 Weikersheim - Germany Phone: +49-7934-101-0 Fax: +49-7934-101-101

#### Subsidiaries & Sales Offices:

Germany – Hamburg Germany – Duesseldorf Denmark Dubai Finland/Baltic France Italy Singapore Spain Switzerland UK USA

### DATA MODUL's worldwide offices

C

can be found on our website: https://www.datamodul.com/en/contact.html